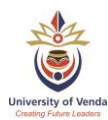

We have compile an easy step by step guide to assist you in logging calls for ITS.

- 1. Before logging a call
  - Take a snapshot/print screen of the error on ITS. See example below.
  - Paste it on MS Word.
  - Save it on your pc.

| *Cor                       | nvert ▼ <sup>Ba</sup> Sel    | lect |                   |                  |                       |                          |                  |                      |                | * <sup>/</sup> 0           |
|----------------------------|------------------------------|------|-------------------|------------------|-----------------------|--------------------------|------------------|----------------------|----------------|----------------------------|
| iversity of                | Venda                        |      |                   |                  |                       |                          |                  |                      |                | paiawod                    |
| avourites                  |                              | 🕂 🗶  | {USERS-3} Link U  | ers to Functions | <                     |                          |                  |                      |                |                            |
| vourites.                  |                              |      | Maintain User Fun | ctions           |                       |                          |                  |                      |                |                            |
| enu                        | USERS-3                      | 9    | d Count           |                  |                       |                          |                  |                      |                |                            |
| YS} - Stude                | nt {MAIN-1}                  |      | Jearch            |                  |                       |                          |                  |                      |                |                            |
| YS} - Resou<br>YS} - Gener | rce {MAIN-2}<br>ral {MAIN-3} |      | -                 |                  |                       |                          |                  |                      |                |                            |
| YS} - Techn                | nical {MAIN-4}               |      |                   | Function         | ~                     |                          |                  |                      | User Number 82 | 266                        |
| SMAIN} - P                 | rocesses (MAIN-6)            |      |                   | ( <u>3</u> E     | rror                  |                          |                  | ×                    |                | Advanced Search Res        |
|                            |                              | •    |                   | ERR              | DR=Invalid attempt to | o give access to this fu | inction. [MSG_22 | 0002 at 200 at 800]  |                |                            |
|                            |                              |      | User Function     | s                |                       |                          |                  | OK .                 | 🔽 Create       | 📊 Delete 🛛 🔂 Save 🖓 Cancel |
|                            |                              |      | 📑 🛃 Del           | ach              |                       |                          |                  |                      |                |                            |
|                            |                              |      |                   |                  |                       | ~                        |                  | 9                    |                |                            |
|                            |                              |      | User Type         | User Number      | User Name             | Grant                    | Function         | Description          |                | End Date                   |
|                            |                              |      | P - Personnel 🗸   | 8266             | 👆 TU THANTSA          | ~                        | FREQ             | REQUISITIONS         |                |                            |
|                            |                              |      | P - Personnel     | 8266             | TU THANTSA            | ~                        | THANTSA          | T U THANTSA'S PROFIL | E              |                            |

- 2. Go to UNIVEN website www.univen.ac.za
  - Click on Staff
  - Click on Help Desk

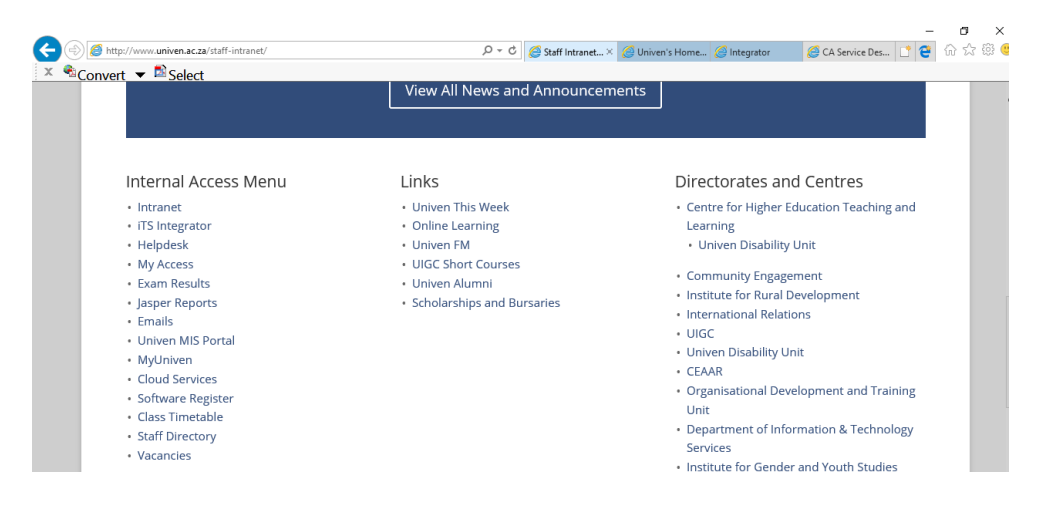

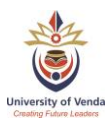

3. Click Log an IT Problem.

| A (a) (a) http://servicedeskvm/CAisd/pdmweb.exe         | 0 - Q                 | 🧭 Staff Intranet   🧭 Univen's Home 🧭 Integrator                                                          |
|---------------------------------------------------------|-----------------------|----------------------------------------------------------------------------------------------------|
| 🗴 🗞 Convert 🔻 🖻 Select                                  |                       |                                                                                                    |
| CA Service Desk Manager                                 |                       |                                                                                                    |
|                                                         |                       |                                                                                                    |
|                                                         |                       |                                                                                                    |
| Search for a Solution                                   |                       | IT Support                                                                                               |
| Search for a solution using keywords:                   |                       | Create a new IT Service Request<br>Log an IT Problem                                                     |
| Go                                                      |                       | Service Desk contact information and hours of operation<br>University Portal Web Page Update Request     |
| Get to know your IT Support Team                        |                       |                                                                                                    |
| Top Colutions                                           |                       | Very here 2 Ocean II Consiste Deputed                                                                    |
| Top Solutions                                           |                       | You have 2 Open 11 Service Requests<br>You have 3 Closed IT Service Requests<br>You have 0 Open IT Calls |
| Trust relationship between workstation and domain fails | Browse more solutions | You have 1 Closed IT Calls                                                                               |
| SPSS Error # 2072                                       |                       | If you know the number, please enter:                                                                    |
|                                                         |                       | A request number:                                                                                        |
|                                                         |                       | Go                                                                                                    |
|                                                         |                       | OR an incident number:                                                                                   |
|                                                         |                       | Go                                                                                                    |
|                                                         |                       | OR a change order number:                                                                                |
|                                                         |                       | Go                                                                                                    |

### 4. Complete information on all fields

|                                               | -     |                    |               |            |                   | _          |           | ×         |
|-----------------------------------------------|-------|--------------------|---------------|------------|-------------------|------------|-----------|-----------|
| C I lip http://servicedeskvm/CAisd/pdmweb.exe | Q + C | Staff Intranet     | Oliven's Home | Integrator | CA Service D 🤉    | < 🖸 🥰      | 60 23     | 193 🙂     |
| 🗴 🗞 Convert 🔻 🖄 Select                        |       |                    |               |            |                   |            |           |           |
| CA Service Desk Manager                       |       |                    |               |            |                   |            |           |           |
|                                               |       |                    |               |            | Skip Navigation 🆇 | R Thantsa, | rebogo Lo | og Out    |
|                                               |       |                    |               |            |                   | Hor        | ne I Abo  | ut I Help |
| Create New Call 30834                         |       |                    | Save          | Cancel     | Res               | et         | Attach De | ocument   |
| Reported by                                   |       |                    |               |            |                   |            |           |           |
| Thantsa, Tebogo                               |       |                    |               |            |                   |            |           |           |
| Phone Number                                  |       | Email Address      |               |            |                   |            |           |           |
|                                               |       |                    |               |            |                   |            |           |           |
| Call Category                                 |       | Customer Departmen | t             |            |                   |            |           |           |
|                                               |       | IT Staff           |               |            |                   |            |           |           |
| Call Description (required) Spelling          |       |                    |               |            |                   |            |           |           |
|                                               |       | ^<br>~             |               |            |                   |            |           |           |

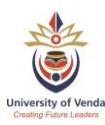

# How to log ITS call on Helpdesk system 5. Click on Call Category

- - Click Applications •
  - Click ITS •

| <pre>     Incident Area Selection - CA Service Desk Manager - Internet Explorer     CA Service Desk Manager     Incident Area      Acrobat Professional     Endnote     Info slip     ITS     Microsoft office     other     SPS5     Network     Printers </pre> |                                                                       |   |          |
|----------------------------------------------------------------------------------------------------|-----------------------------------------------------------------------|---|----------|
| <pre>Example 2 CA Service Desk Manager  Incident Area  Acrobat Professional Endnote Info slip Info slip Info slip SPSS Network Network Printers</pre>                                                                                                    | lncident Area Selection - CA Service Desk Manager - Internet Explorer | _ | $\times$ |
| Incident Area  Applications  Acrobat Professional  Endnote  Info slip  ITS  Microsoft office  other  SPSS  Network  Printers                                                                                                    | CA Service Desk Manager                                               |   |          |
| Applications Acrobat Professional Endnote Info slip ITS Microsoft office other SPSS Network Printers                                                                                                    | Incident Area                                                         |   |          |
| Acrobat Professional<br>Endnote<br>Info slip<br>ITS<br>Microsoft office<br>other<br>SPSS<br>> Network<br>> Printers                                                                                                    | ~ Applications                                                        |   |          |
| Endnote<br>Info slip<br>ITS<br>Microsoft office<br>other<br>SPSS<br>> Network<br>> Printers                                                                                                    | Acrobat Professional                                                  |   |          |
| Info slip<br>ITS<br>Microsoft office<br>other<br>SPSS<br>> Network<br>> Printers                                                                                                    | Endnote                                                               |   |          |
| ITS         Microsoft office         other         SPSS         > Network         > Printers                                                                                                    | Info slip                                                             |   |          |
| Microsoft office<br>other<br>SPSS<br>> Network<br>> Printers                                                                                                    | ITS                                                                   |   |          |
| other<br>SPSS<br>> Network<br>> Printers                                                                                                    | Microsoft office                                                      |   |          |
| SPSS > Network > Printers                                                                                                    | other                                                                 |   |          |
| > Network > Printers                                                                                                    | SPSS                                                                  |   |          |
| > Printers                                                                                                    | > Network                                                             |   |          |
|                                                                                                    | > Printers                                                            |   |          |

#### 6. Click on Attach Document

|                                                                                                    |                       |                        |                | -                   | - 0                          |
|----------------------------------------------------------------------------------------------------|-----------------------|------------------------|----------------|---------------------|------------------------------|
| 🗧 🕣 🧭 http:// <b>servicedeskvm</b> /CAisd/pdmweb.exe 🖉 🤉                                               | 🖒 🧭 Staff Intran 🦉 U  | niven's H 🥝 Integrator | 🧉 Integrator 🥭 | CA Serv 🛛 📑 🤤       | ) h th 🛱                     |
| × 🗟 Convert 🔻 🖻 Select                                                                                 |                       |                        |                |                     |                              |
| CA Service Desk Manager                                                                                |                       |                        |                |                     |                              |
|                                                                                                    |                       |                        | Skip f         | Navigation & Thants | a, Tebogo <mark>Log O</mark> |
| reste New Cell 20024                                                                                   |                       | Sava                   | Cancel         | Pasat               | Attach Docum                 |
|                                                                                                    |                       | LAVE                   | Current        | That the            | ALLOCH DOCUM                 |
| Reported by                                                                                            |                       |                        |                |                     |                              |
| i nantsa, lebogo                                                                                       |                       |                        |                |                     |                              |
| Phone Number                                                                                           | Email Address         |                        |                |                     |                              |
| 8817                                                                                                   | tebogo.thantsa@univen | l.ac.za                |                |                     |                              |
| E Call Category                                                                                        | Customer Department   |                        |                |                     |                              |
| Applications.ITS                                                                                       | IT Staff              |                        |                |                     |                              |
| Call Description (required) Spelling                                                                   |                       |                        |                |                     |                              |
| When linking a function on USERS-3 I get an error message, "Invalid attempt to give access to this fun | tion".                |                        |                |                     |                              |

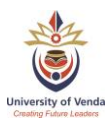

| 7. Click Locate File.                                       | •          |            |       |  |  |  |  |  |  |  |
|-------------------------------------------------------------|------------|------------|-------|--|--|--|--|--|--|--|
| 🧟 Create New Attachment - CA Service Desk Manager -         | nt –       | _          | ×     |  |  |  |  |  |  |  |
| 슈 ☆ 땷 🙂                                                     |            |            |       |  |  |  |  |  |  |  |
| 🗴 🐔 Convert 🔻 찬 Select                                      |            |            |       |  |  |  |  |  |  |  |
| 🐞 CA Service Desk Manager                                   |            |            |       |  |  |  |  |  |  |  |
| Create New Attachment                                       | Save       | Cancel     | Reset |  |  |  |  |  |  |  |
| Click the Locate File button to search for the file         | e you wish | to attach. |       |  |  |  |  |  |  |  |
| OR<br>Specify a Web Page address and click the Save button. |            |            |       |  |  |  |  |  |  |  |
| Web Page                                                    |            |            |       |  |  |  |  |  |  |  |

8. Browse to where you have saved the print screen.

| http://servicedeskvm/CAisd       | /pdmweb.exe?SID=384 | 94022+FID=1+OP=DISPLAY_FO | _ |     | $\times$ |
|----------------------------------|---------------------|---------------------------|---|-----|----------|
| 👸 CA Service                     | Desk Manag          | er                        |   |     | ^        |
| File Upload                      |                     |                           |   |     |          |
|                                  |                     | Provide                   |   |     |          |
|                                  |                     | Diowse                    |   |     |          |
|                                  | ОК                  | Cancel                    |   |     | ~        |
| <                                |                     |                           |   |     | >        |
| Enter or select file for upload. |                     |                           |   | 42% | •        |

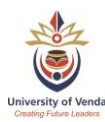

# How to log ITS call on Helpdesk system Attach the document and click ok.

| 遵 Choose File to Upload                                                    |                             |                       |                    |                  |      |          |
|----------------------------------------------------------------------------|-----------------------------|-----------------------|--------------------|------------------|------|----------|
| $\leftarrow$ $\rightarrow$ $\checkmark$ $\uparrow$ ] $\triangleright$ This | s PC > Desktop > ITS Errors |                       | v ت                | Search ITS Error | s    | ۶        |
| Organize • New folder                                                      | r                           |                       |                    |                  |      |          |
|                                                                            | Name                        | Date modified         | Туре               | Size             |      |          |
| Cuick access                                                               | Error on USERS-5            | 2019/04/04 11:39      | Microsoft Word Doc | 230 KB           |      |          |
| neDrive - University                                                       |                             |                       |                    |                  |      |          |
| This PC                                                                    |                             |                       |                    |                  |      |          |
| Deskop Documents Downloads Downloads Music Pictures Videos                 |                             |                       |                    |                  |      |          |
| 🛃 OS (C:)                                                                  |                             |                       |                    |                  |      |          |
| 🚳 CD Drive (D:) VF Qu                                                      |                             |                       |                    |                  |      |          |
| File <u>n</u> an                                                           | ne: Error on USERS-5        |                       | ~                  | All Files (*.*)  | Ca   | v        |
| 🥌 http://servicede                                                         | eskvm/CAisd/pdmweb.exe?S    | ID=38494022+FID=1+O   | P=DISPLAY_FO       | —                |      | $\times$ |
| ile Upload                                                                 | ervice Desk Ma              | nager                 |                    |                  |      | ,        |
|                                                                            | C:\Users\teb                | oogo.thantsa\D Browse | a                  |                  |      |          |
|                                                                            |                             | -                     |                    |                  |      |          |
|                                                                            | ок                          | Cance                 | I                  |                  |      |          |
| <                                                                          |                             |                       |                    |                  |      | >        |
|                                                                            | vr upload                   |                       |                    | ( <del>)</del>   | 142% | -        |

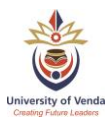

- 10. Click save and close.
- 11. Helpdesk will then assign all ITS calls logged to System Operations team.

| http://servicedeskvm/CAisd/pdmweb.exe?OP=DISPLAY_FORM+HTMPL=upload_succession | — |          | $\times$ |
|-------------------------------------------------------------------------------|---|----------|----------|
| CA Service Desk Manager                                                       |   |          |          |
|                                                                               |   | Save and | d Close  |
| Status                                                                        |   |          |          |
| Upload Successful - attachment will be shown after save                       |   |          |          |
|                                                                               |   |          |          |
|                                                                               |   |          |          |
|                                                                               |   |          |          |
|                                                                               |   | 42%      | •        |

### 12. To check your logged calls, click on "You have # Open IT Call"

| -                                                       |                         |                                                                                                    | – 🗗 🗙                            |
|---------------------------------------------------------|-------------------------|----------------------------------------------------------------------------------------------------|----------------------------------|
| ← → Ø http://servicedeskvm/CAisd/pdmweb.exe             | 5 + Q                   | 🧭 Staff Intran 🖉 Univen's H 🧭 Integrator 🛛 🏉 Integrator 🧔 CA                                                                                                 | .Serv 🗴 📑 😋 🟠 🕁 🕮 🙂              |
| × ♠Convert ▼ 🖻 Select                                   |                         |                                                                                                    |                                  |
| 🍪 CA Service Desk Manager                               |                         |                                                                                                    |                                  |
|                                                         |                         | Skip Navi                                                                                                    | gation 🔉 Thantsa, Tebogo Log Out |
|                                                         |                         |                                                                                                    | Home   About   Help              |
| Search for a Solution                                   |                         | IT Support                                                                                                    |                                  |
| Search for a solution using keywords:                   |                         | Create a new IT Service Request<br>Log an IT Problem<br>Service Desk contact information and hours of operation<br>University Portal Web Page Update Request |                                  |
| Get to know your IT Support Team                        |                         | Look up my existing calls                                                                                                    |                                  |
| Top Solutions                                           |                         | You have 2 Open IT Service Requests<br>You have 3 Closed IT Service Requests                                                                                 |                                  |
| Trust relationship between workstation and domain fails | (Browse more solutions) | <u>You have 1 Open IT Calls</u><br>You have 1 Closed IT Calls                                                                                                |                                  |
| SPSS Error # 2072                                       |                         | If you know the number, please enter:                                                                                                    |                                  |
|                                                         |                         | A request number:                                                                                                    |                                  |

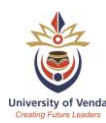

| æ      | 🔿 🏉 http://servicedeskvm/CAi: | sd/pdmweb.exe |                     | ۍ <del>،</del> ک | Staff Intran | Ø Univen's H | Integrator | Integrator | <br>🥖 CA Serv × 📑 😋        | <b>₽</b><br>☆ ☆ | ×<br>∰ 🙂  |
|--------|-------------------------------|---------------|---------------------|------------------|--------------|--------------|------------|------------|----------------------------|-----------------|-----------|
| x      | 🗟<br>Convert 🔻 🖻 Select       |               |                     |                  |              |              |            |            |                            |                 |           |
| ۲      | CA Service Desk Manage        | r             |                     |                  |              |              |            |            |                            |                 |           |
|        |                               |               |                     |                  |              |              |            |            | Skip Navigation 🔉 Thantsa, | Tebogo Log      | g Out     |
|        |                               |               |                     |                  |              |              |            |            | Ho                         | me I Abou       | rt I Help |
| Expand | All                           |               |                     |                  |              |              |            |            |                            | 1 IT Ca         | all found |
|        | IT Call # ⇔                   | Status 😓      | Open Date 🛱         |                  |              | Priority 🕀   |            | Group 🕀    | Contacts 😔                 |                 |           |
| ~      | 30834                         | Open          | 04/04/2019 11:27 am |                  |              | 5            |            | Desktop    |                            |                 |           |
| Expand | All                           |               |                     |                  |              |              |            |            |                            | 1 IT Ca         | all found |